Dejar visible la clave de auto- matriculado nos permitirá ofrecerla a todes les estudiantes de una manera sencilla y práctica sin perder organización. Para esto, la mejor manera es **dejarla visible en el momento en que se están auto-matriculando**. Así, cuando une estudiante busca la materia, en el listado de asignaturas verá esto:

| 🐑 Gulón I 2020 (Plan 2019) | La clave para automatricularse es:<br>Guion120 | €Q,i |
|----------------------------|------------------------------------------------|------|
|                            |                                                |      |
| Profesor/a:                |                                                |      |
| Profesor/a:                |                                                |      |
| Profesor/a (no editor):    |                                                |      |
|                            |                                                |      |

# ¿Cómo lo hago? Sólo 4 pasos son necesarios:

### 1 - Entramos a nuestra Aula

TECNOLOGÍA

EDUCATIVA

AULAS

VIRTUALES

### 2 - Ingresamos a Editar Ajustes.

Dentro del aula, buscamos en el panel de la derecha, donde están los comandos de "Administración del Curso", y hacemos clic en "Editar Ajustes". Allí aparecerá esta pantalla:

| > Mis cursos > Mi curso > Edi         | itar ajustes                  |                                                                 |     |
|---------------------------------------|-------------------------------|-----------------------------------------------------------------|-----|
| Editar la configurac                  | ción del curso                | 📽 Administración                                                |     |
| - General                             |                               | Expandir todo     Administración del curso     Editar ajustes   |     |
| O     O     Nombre completo del curso | Mi curso de Artes             | Darme     Darme     T Filtros                                   | 50  |
| Nombre corto del curso 0 💡            | Mi curso                      | <ul> <li>Informes</li> <li>Configuración Calificacio</li> </ul> | nes |
| Categoría de cursos 🔞                 | Sector de Pruebas             | ✿ Copia de seguridad ♪ Restaurar                                |     |
| Visibilidad del curso 🥝               | Mostrar 🕈                     | រំ Importar<br>ជិ Copiar curso                                  |     |
| Fecha de inicio del curso 🥝           | 20 € December € 2019 € 00 € @ | ← Reiniciar                                                     |     |

### 3 - Agregar el texto en "Descripción -- > Resumen del curso"

En este espacio se escriben los textos que verán les estudiantes ANTES de ingresar al aula. Una ayuda extra: si no encuentran cómo modificar la tipografía y el tamaño, deben desplegar el botón que está pegado a "Párrafo" (remarcado con un círculo).

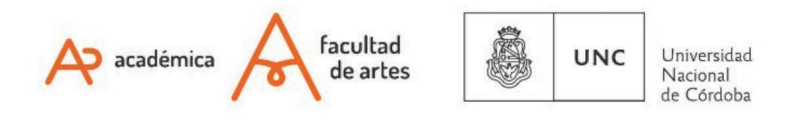

| Número ID del curso 🥝             |                                 |
|-----------------------------------|---------------------------------|
| Descripción     Resumen del curso | E Párafo V B I II II 0 28 C E P |
| Archivos del resumen del curso    | Ruta: p                         |

## 4 - Guardar cambios-

El último paso es ir al final de la pantalla, y hacer clic en "Guardar cambios y mostrar"

| A Inicio | 🌇 Área personal  | 🛗 Eventos | Mis Cursos        | Este curso |                                                             | ф. |
|----------|------------------|-----------|-------------------|------------|-------------------------------------------------------------|----|
| Forn     | nato de curso    |           |                   |            |                                                             |    |
| Apar     | iencia           |           |                   |            |                                                             |    |
| Arch     | ivos y subida    |           |                   |            |                                                             |    |
| Rast     | reo de finalizac | ión       |                   |            |                                                             |    |
| ▶ Grup   | oos              |           |                   |            |                                                             |    |
| Rend     | ombrar rol 🧿     |           | -                 |            |                                                             |    |
| ► Mare   | as               |           |                   |            |                                                             |    |
|          |                  | Guardar   | cambios y mostrar | Cancelar   |                                                             |    |
|          |                  |           |                   |            | En este formulario hay campos obligatorios $oldsymbol{0}$ . |    |

Of. de Tecnología Educativa

Secretaría Académica - Facultad de Artes - UNC

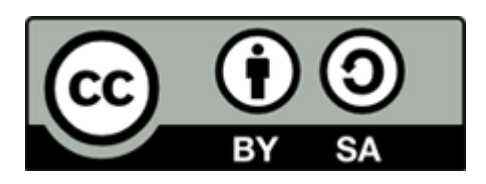

Este material se distribuye bajo una

Licencia Creative Commons Atribución-Compartirlgual 2.5 Argentina.

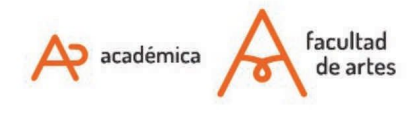

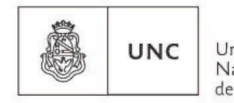

Universidad Nacional de Córdoba